## **Enabling Jenkins integration with Silk Central Test Manager**

It is now possible to use Hudson / Jenkins for continuous integration testing in conjunction with Silk Central Test Manager.

The first thing that needs to be done is to install the SCTM Executor plugin into Jenkins, to do this:

- 1. Open Jenkins in a browser via the URL (e.g. http://HOSTNAME:8080)
- 2. On the Welcome screen click on the "Manage Jenkins" link

| Jenkins                                                                                                    | G, search                               | a                                       |
|----------------------------------------------------------------------------------------------------|-----------------------------------------|-----------------------------------------|
| Jenione<br>Welcome to Jenkins <sup>1</sup> Please <u>create new jobs</u> to get started<br>A Proofs<br>Pauld History<br>Mandor Jenions<br>Build Queue<br>No builds in the gumue.<br>Build Executor Status<br>1 Idle<br>2 Idle | 8                                       | Endble Auto Rerease<br>Padd description |
| <table-of-contents></table-of-contents>                                                                                                    | Page generated: Feb 20, 2013 1:25:01 PM | BESTAPI Jackins yar. 1,392              |

3. Click on the "Manage Plugins" link

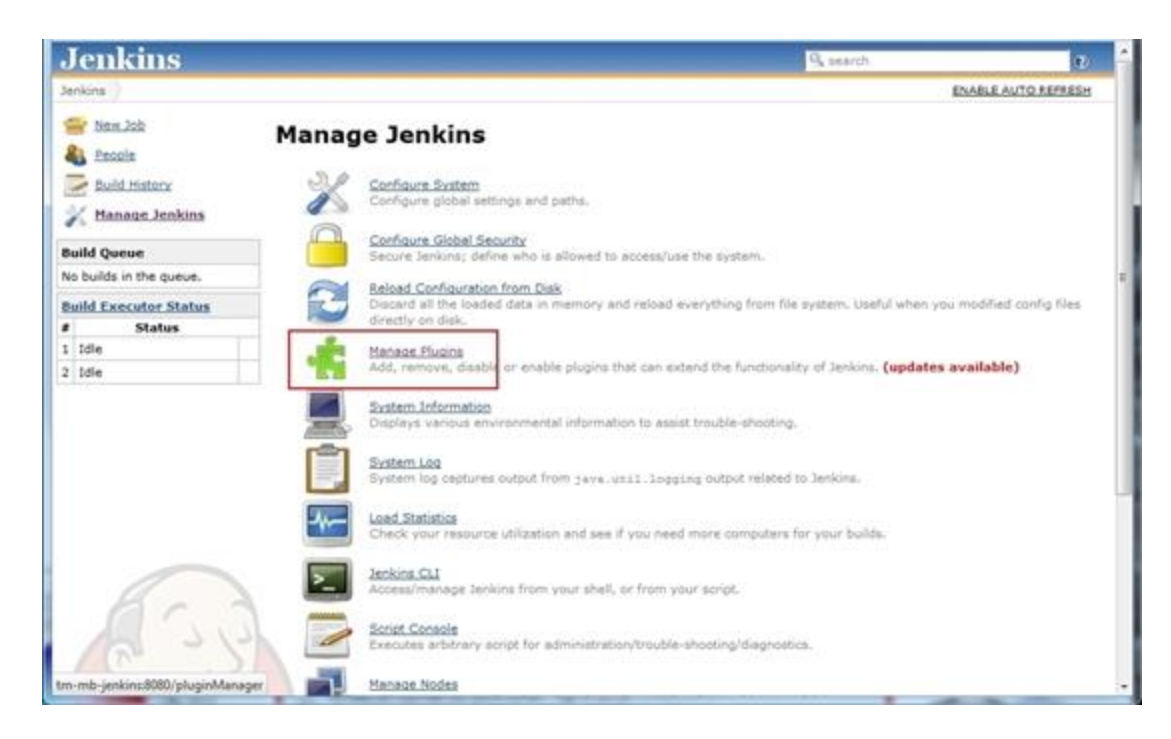

4. On the Plugin Manager screen click on the "Available" tab

| Back to Dashboard          |                          |                                                        | Fibers                                  | 96       |                 |
|----------------------------|--------------------------|--------------------------------------------------------|-----------------------------------------|----------|-----------------|
| Managa Jankina             | Update                   | Available Installed Advanced                           |                                         |          |                 |
| LIV I                      | Install                  |                                                        | Name (                                  | Version  | Installed       |
| C 3                        |                          | LDAP Plugin<br>Security realm based on LDAP aut        | thentication.                           | 1.2      | 1.1             |
| LEX                        |                          | CVS Plugin<br>This bundled plugin integrates Sen       | kins with CVS version control system.   | 2.8      | 1.6             |
|                            | 10                       | Subversion Flugin<br>This plugin adds the Subversion a | upport (via SVWKt) to Jenkina.          | 1.45     | 1.39            |
|                            | Select: All<br>This page | hone<br>ists updates to the plugins you current        | ly use.                                 |          |                 |
| telo us localize this page |                          |                                                        | Page generated: Feb 20, 2013 1:26:42 PM | REST API | Jenkins ver. 1. |
|                            |                          |                                                        |                                         |          |                 |
|                            |                          |                                                        |                                         |          |                 |
|                            |                          |                                                        |                                         |          |                 |

5. Scroll down to find the "SCTMExecutor" plugin, check the box beside it and click the "Download now and install after restart" button

|   | 10 | Rake clugin<br>This plugin allows Jonkins to invoke <u>Bake</u> tesks as build steps.                                                                                                    | 1.7.7 |
|---|----|----------------------------------------------------------------------------------------------------|-------|
|   | 15 | Buthy Flugin<br>This plugin will let users use <u>Buby</u> in the build scripts.                                                                                                    | 1.2   |
|   | 13 | 2enkina Rubuttotion Plugin<br>This plugin integrates Rubuttotion with Jenkina.                                                                                                    | 0.6   |
|   |    | sbt.skain<br>This plugin allows building Scale projects using s25.                                                                                                    | 1.4   |
|   | 13 | Schmart Flugin<br>The Schmart plugin anables Hudson to run <u>Schmart</u> build scripts.                                                                                                    | 1.1.4 |
|   | 13 | SCots Ruan<br>This plugin allows Hudson to invoke SCons build script as the main build step.                                                                                                    | 0.4   |
|   | 18 | SCTMExecutor<br>This plugin will let users use Borland's SilkCentral Test Manager 2008 R2 or leter.                                                                                                    | 1.5.1 |
|   | 15 | Selenium AES Plugin<br>This plugin is for continuous regression test by <u>Selenium Auto Exec Server (AES)</u> .                                                                                                    | 0.5   |
| 8 |    | Sateniumha, Riugin<br>This plugin allows you to run and load HTM. Selences twite result penerate by Selenium Server from<br>Seleniumha, Jankins will generate the trend report of test result. The Seleniumha plug in can be<br>downloaded here.                            | 0.4   |
|   |    | ShiningFands Ebuin<br>This plugin adds Python support to Jenkins with some useful builders (Python builder, <u>virtualism</u> builder,<br>to builder) and the ability to use a Python acis in multi-configuration projects (for testing on multiple<br>versions of Python). | 0.17  |
|   | 13 | SICCI for Xonde Bluan<br>This pluget integrates support for Xonde projects.                                                                                                    | 0.0.8 |

6. Once Jenkins has restarted, click on the "Installed" tab and you will see that the SCTMExecutor plugin is now installed. Then check the box beside the SCTMExecutor plugin to enable it

7. Click on the "Restart Once No Jobs Are Running" button

| and they are set of the |         | - [                            | 10000000                                                    |                                                 |              |                              |        |         |
|-------------------------|---------|--------------------------------|-------------------------------------------------------------|-------------------------------------------------|--------------|------------------------------|--------|---------|
| 1 Back to Dashboard     | Updates | Available                      | Installed                                                   | Advanced                                        |              |                              |        |         |
| Manage Jenkins          | Enabled | Sericine                       | Mailer Plunin                                               | Name (                                          | Version      | Previously installed version | Pinned | Uninsta |
|                         | 120     | External                       | Monitor Job 1                                               | Type Plugin                                     | 1.1          |                              |        | -       |
|                         | 101     | LDAP PI                        | ugio                                                        |                                                 | 1.1          |                              |        |         |
|                         | 12      | pam-aut                        | ħ                                                           |                                                 | 1.0          |                              | -      |         |
|                         | 12      | 815                            |                                                             |                                                 | 1.1          |                              |        |         |
|                         | 121     | iavadoc                        |                                                             |                                                 | 1.0          |                              | -      |         |
| 633                     | 12      | CVS Pla<br>Inter               | <b>20</b><br>pretes Jenkin<br>em,                           | s with CVS version control                      | 1.5          |                              |        |         |
| (P" )                   | N.      | Maxen D                        | stearation plu                                              | nia                                             | 1.502        |                              |        |         |
| 2 S                     | R       | SCTMEN<br>This<br>Bork<br>2000 | ecutor<br>plug-in allow<br>and/Hicrofecu<br>0.8.2 or later. | s executions on a<br>a SilkCentral Test Manager | 1.5.1        |                              |        | Uninst  |
|                         | 12      | Jenkins                        | SSH Slaves o                                                | lvein                                           | 0.22         |                              |        |         |
|                         | 2 18    | Subvers                        | ion Plugin                                                  |                                                 | 1.39         |                              |        |         |
|                         | - R     | <u>Zenkins</u>                 | Translation Ar                                              | ssistance plugin                                | 1.10         | 13 B-15                      |        |         |
|                         | A chang | pes will to                    | ske effect w                                                | hen you restart Jenkins                         | Restart Once | No Jobs Are Running          |        |         |

8. This completes the installation of the SCTM Executor plugin.

The next step is to configure Jenkins in order to connect to your SCTM installation. To do this:

1. On the "Manage Jenkins" screen click on the "Configure System" link

| Jenkins                      | S search D                                                                                                    |
|------------------------------|----------------------------------------------------------------------------------------------------|
| Jenkins                      | ENABLE AUTO REPRESH                                                                                                    |
| 🚔 New Job                    | Manage Jenkins                                                                                                    |
| Build History                | Configure Statem<br>Configure global settings and paths.                                                                                                    |
| Build Queue                  | Configure Global Security<br>Secure Jenions; define who is allowed to access/use the system.                                                                               |
| Build Executor Status        | Reload Configuration from Disk<br>Discard all the loaded data in memory and reload everything from file system. Useful when you modified config files<br>directly on disk. |
| 1 Idle<br>2 Idle             | Manage Fluging<br>Add, remove, disable or enable ploging that can extend the functionality of Jenking. (updates available)                                                 |
|                              | Exstern Information<br>Displays various environmental information to assist trouble-shooting.                                                                              |
|                              | System Log<br>System log ceptures output from java.unil.logging output related to Jerkina.                                                                                 |
|                              | Load Statistics<br>Check your resource utilization and see if you need more computers for your builds.                                                                     |
|                              | Access/manage Jenkins from your shell, or from your script.                                                                                                    |
| 1343                         | Sorist Consols<br>Executes arbitrary script for administration/trouble-shooting/diagnostics.                                                                               |
| tm-mb-jenkins:8080/configure | Manage.Nodes                                                                                                    |

2. Scroll down to the "SilkCentral TestManager Konfiguration" section and enter your SCTM installation details. Click on the "Test Connection" button to ensure you can connect to SCTM.

| Subversio      | 1                                                                    |                 |
|----------------|----------------------------------------------------------------------|-----------------|
| Subversio      | Workspace Version 1,4 +                                              |                 |
| Exclusion      | evprop name                                                          |                 |
| Validat        | repository URLs up to the first variable name                        |                 |
| V Update       | default Subversion credentials cache after successful authentication | 1               |
| SilkCentra     | TestManager Konfiguration                                            |                 |
| Service U      | 1. http://bel-michaelbr:19120/services                               |                 |
|                | http://host.port/services                                            |                 |
| Benutzer       | admin                                                                |                 |
| Passwort       |                                                                      |                 |
|                | Connection successfully established                                  | Test Connection |
| Shell          |                                                                      |                 |
| J J Shell exec | utable                                                               |                 |
| E-mail Not     | ification                                                            |                 |
| SMTP serv      | er .                                                                 |                 |
| Default us     | er e-mail suffix                                                     |                 |
|                |                                                                      | Atvarvat        |
| Test co        | fouration by sending test e-mail                                     |                 |
| 127            |                                                                      |                 |

3. This completes setting up the connection from Jenkins to SCTM.

The next thing to do is to create a Jenkins job and execute your tests via SCTM, to do this:

1. Click on the "New Job" link and enter a Job name. Select the "Build a free-style software project" radio button and click OK.

| Jenkins                                                                                                    | S search D                                                                                                    |
|----------------------------------------------------------------------------------------------------|----------------------------------------------------------------------------------------------------|
| Jenkins                                                                                                    |                                                                                                    |
| binn Job     Resole     Ruid History     Manaad Jankina  Build Queue No builds in the queue.  Build Executor Status      Status      Idle     Idle | Job name Silk/Test Workbench - Message Box   Build a free-style software project This is the central feature of Jenkins. Jenkins will build your project, combining any SCM with any build system, and this can be even used for something other than software build.  Build a maven2/3 project Build a maven2 project. Jenkins takes advantage of your POM files and drastically reduces the configuration. Build multi-configuration project Suitable for projects that need a large number of different configurations, such as testing on multiple environments, platform-specific builds, etc. Hositor an external job This type of job allows you to record the execution of a process run outside Jenkins, even on a remote machine. This is designed so that you can use Jenkins as a dashboard of your existing automation system. See the documentation for more details. |
| 🕷 Help us localize this page                                                                                                    | Page generated: Feb 20, 2013 2:57:11 PM <u>RFST API</u> <u>Jenkins ver. 1.502</u>                                                                                                    |

2. Configure your Job settings as required. To add a SCTM build step, scroll down to the "Build" section and select "SilkCentral Test Manager Execution" from the "Add Build step" drop down.

|                                | C Discard Old Builds                                                                                                    |   |
|--------------------------------|----------------------------------------------------------------------------------------------------|---|
| Configure                      | This build is parameterized                                                                                                    | 0 |
| Build History (trend)          | Disable Build (No new builds will be executed until the project is re-enabled.)                                                     | 0 |
| RSS for all 🔯 RSS for failures | Execute concurrent builds if necessary                                                                                              | 0 |
|                                | Advanced Project Options                                                                                                    | _ |
|                                | Advanced                                                                                                    | 1 |
|                                | Source Code Management                                                                                                    |   |
|                                | 0 cvs                                                                                                    |   |
|                                | None                                                                                                    |   |
|                                | C Subversion                                                                                                    |   |
| Brad                           | Build Triggers                                                                                                    | _ |
|                                | E Build after other projects are built                                                                                              | • |
| - VA                           | E Build periodically                                                                                                    | Ð |
| 4 20                           | E Poll SCM                                                                                                    | 0 |
|                                | Boild                                                                                                    |   |
|                                | Add build step +                                                                                                    |   |
| 1 - YE                         | Execute Windows batch command<br>Execute shell<br>Envoke Ant<br>Envoke Op-level Maren targets<br>SilkCentral Test Manager Execution | 2 |
|                                | Save Acoly                                                                                                    |   |

3. Enter the SCTM Execution Plan ID you wish to execute and also the SCTM Project ID that contains this execution plan.

| Jenkins SilkTest Workbench + M | Source Code Hanagement               |                                                        |                |
|--------------------------------|--------------------------------------|--------------------------------------------------------|----------------|
|                                | © cvs                                |                                                        |                |
|                                | None                                 |                                                        |                |
|                                | C Subversion                         |                                                        |                |
|                                | Build Triggers                       |                                                        |                |
|                                | Build after other projects are built |                                                        | 0              |
|                                | Build periodically                   |                                                        | 0              |
|                                | E Polt SCH                           |                                                        | 0              |
|                                | Build                                |                                                        |                |
| 63                             | SCTM Project ID 2                    | Advanced                                               | 0<br>0         |
|                                | Add build step *                     |                                                        |                |
|                                | Post-build Actions                   |                                                        |                |
|                                | Add post-build action •              |                                                        |                |
|                                | Save Apply                           |                                                        |                |
| Help us localize this page     |                                      | Page generated: Feb 20, 2013 2:58:19 PM REST API Jenki | ins ver. 1.502 |

4. Click the "Advanced" button to configure other options when running the SCTM execution plan such as continue on error, collect results, build numbers to be used. Click "Save" to save the job.

| 0      |
|--------|
| 0      |
| 0      |
| 0      |
| 0      |
| 0      |
| 0      |
|        |
| 0      |
| 0      |
| 0      |
| 0      |
| 0      |
|        |
|        |
|        |
|        |
| Delete |
|        |
|        |
|        |
|        |

5. Once save click on the Workspace link for the job you just created.

| Jenkins                                                                                                    |                        | 9, search                               | Ð                          |
|----------------------------------------------------------------------------------------------------|------------------------|-----------------------------------------|----------------------------|
| Jenkins SilkTest Workbench - M                                                                                                    | essage Box             |                                         | ENABLE AUTO REFRESH        |
| Back to Dashboard     Status     Status     Changes     Workspace     Build hos     Centeurs     Build Mistory (trend)     RSS for all I RSS for failures | Project SilkTest Works | ench - Message Box                      | Project                    |
| Melo us localize this case                                                                                                    |                        | Page generated: Peb 20, 2013 2:59:54 PM | RESTAPI Jenkins ver. 1.502 |

6. You will receive an error stating that the project does not have any Workspaces, this is because no builds have been performed yet. To do this click on the "Run a build" link.

| Jenkins                                                                                                    | P. search                                | C.                         |
|----------------------------------------------------------------------------------------------------|------------------------------------------|----------------------------|
| Jenkins SilkTest Workbench - Message Box                                                                                                    |                                          | ENABLE AUTO REFRESH        |
| Back to Dashboard     Status     Status     Changes     Morksbace     Worksbace     Mine Out Worksbace     Duild Nom     Configure     Build History (trend)     Bass for falures | C <b>e</b><br>It one build is performed. |                            |
| Melo us localiza this page                                                                                                    | Page generated: Feb 20, 2013 3:04:46 PM  | RESTAPI leoking ver. 1.302 |

7. This will start the SCTM execution and you can see the pending status on the Jenkins project page.

| Jenkins                                                                                                    |                         | Q, search                                 |         | a.                                 |
|----------------------------------------------------------------------------------------------------|-------------------------|-------------------------------------------|---------|------------------------------------|
| Jenkins SilkTest Workbench - Me                                                                                                    | osage Box               |                                           | ENA     | BLE AUTO REFRESH                   |
| Back to Deshboard     Status     Status     Changes     Workspace     Durid from     Detate Protect     Configures      Build History (trend)     #1 (pending - In the quiet      period. Expires in 4.9     sec )     SSS for all SSS for febures | Project SilkTest Workbe | nch - Message Box                         |         | Padd description<br>Deable Project |
| Nelo va locelize this cace                                                                                                    | -                       | . Page generated: Feb 20, 2013 3105:01 PM | RESTAPI | Jenkins ver. 1.502                 |

8. Once the execution has started you will get an 'in progress' icon.

| Jenkins                                                                                                    |                          | S search                                | e.                       | 2  |
|----------------------------------------------------------------------------------------------------|--------------------------|-----------------------------------------|--------------------------|----|
| Jenkins SilkTest Workbench - Me                                                                                                    | resage Box               |                                         | ENABLE AUTO REFRESH      | 1  |
| Back to Daubboard     Status     Changes                                                                                                    | Project SilkTest Workben | ich - Message Box                       | Padd description         | on |
| Duild hose                                                                                                    | Workacase                |                                         |                          |    |
| Configura                                                                                                    | Recent Changes           |                                         |                          |    |
| Build History (trend)                                                                                                    | Permalinks               |                                         |                          |    |
| Sector the second second secon |                          | Page generated: Peb 20, 2013 3:05:01 PH | SISTAPI Jenkins ver. 1.5 | 02 |

9. Once the execution has completed you will see the screen below.

| Jenkins                                                                                                    |                          | 9, search                               | 1                           |
|----------------------------------------------------------------------------------------------------|--------------------------|-----------------------------------------|-----------------------------|
| Jenkins SilkTest Workbench + N                                                                                                    | lessage Box              |                                         | ENABLE AUTO REPRESH         |
| Back to Dashboard     Status     Changes     Mochages     Mochages     Mochages     Suid hose     Delate Project     Configure     Build History (trend)     #1 fish 26, 2013 2:05:06 PM     SSS for all \$ 855 for felures | Project SilkTest Workber | nch - Message Box                       | Disable Project             |
| n telo us localiza this caos                                                                                                    |                          | Page generated: Yeb 20, 2013 3:05:01 PH | BIST API Jenkins ver. 1.502 |

10. If you then go to the Execution Plan in SCTM you will see that it was executed and the build information has been brought over from Jenkins.

| Silk Central Home Requeements Test          | Execution Planning  | Tracking Inte    | es Reports                                                                                                    | Project. MichaelB | Usec admin     | Administration       | Help      |
|---------------------------------------------|---------------------|------------------|----------------------------------------------------------------------------------------------------|-------------------|----------------|----------------------|-----------|
|                                             | No Fit              | ter e v v v      | 21 92                                                                                                    |                   |                |                      |           |
| Execution Plans *                           | Properties Assigned | Tests Parameters | Setup/Cleanup Schedu                                                                                                    | le Deployment De  | pendencies Nor | fications Runs       | Current   |
| # E Project 'MichaelB'                      |                     |                  |                                                                                                    |                   |                |                      | _         |
| BrowserType                                 | Status              | Run ID           | Keywords                                                                                                    | Executed By       | Errors         | Warnings Build       | 5         |
| CVS Tests                                   | 1                   | Q 10072          | * #bel-michaelbr                                                                                                    | bel-michaelbr7    | 0              | 0 1                  |           |
| Data Driven Manual Tests                    |                     |                  |                                                                                                    |                   |                |                      |           |
| DotNET4_CodeAnalysis_ManualTesting          |                     |                  |                                                                                                    |                   |                |                      |           |
| > 📴 EF Mark                                 |                     |                  |                                                                                                    |                   |                |                      |           |
| D 🔤 Java - Code Coverage                    | •                   |                  | and the second second se |                   | -              |                      |           |
| 🖌 🔁 Jenkins Tests                           | 14 4 Page 1         | of 1   F   1   2 | Rows per page 20                                                                                                    | 8                 | tir air        | reation Intern       | -         |
| A Message Box                               | Test Roma           |                  |                                                                                                    |                   |                |                      |           |
| > 🗅 JUnit                                   |                     | 4.5              |                                                                                                    |                   | 1.4            |                      |           |
| 🕨 🔄 Manual Tests                            | Actions Sta         | stus             | Run ID Test                                                                                                    |                   | 3              | tart time =          |           |
| > ManyManuels                               | A BUDY O            | Passed           | 9, 10421 Ø1                                                                                                    | VisgBox           | V              | Ved Feb 20, 2013 -   | 235.05 PI |
| Mick                                        |                     |                  |                                                                                                    |                   |                |                      |           |
| MSTest                                      |                     |                  |                                                                                                    |                   |                |                      |           |
| > 🗅 NUnit                                   |                     |                  |                                                                                                    |                   |                |                      |           |
| D Cal Order Test                            |                     |                  |                                                                                                    |                   |                |                      |           |
| P 🖸 Python                                  |                     |                  |                                                                                                    |                   |                |                      |           |
| D SikPerformer                              |                     |                  |                                                                                                    |                   |                |                      |           |
| Sokrest Classic Tests                       |                     |                  |                                                                                                    |                   |                |                      |           |
| Sikiest workbench lests                     |                     |                  |                                                                                                    |                   |                |                      |           |
| a tel tel                                   |                     |                  |                                                                                                    |                   |                |                      |           |
| b Da WSH Test                               |                     |                  |                                                                                                    |                   |                |                      |           |
| > On Technolal technola/technola/technolalt |                     |                  |                                                                                                    |                   |                |                      |           |
| a lia URL Test - MTC                        | <                   |                  | 121                                                                                                    |                   | -              |                      |           |
|                                             | 14 4 1 Page 1       | of 1   🕨 🗏   🥭   | Rows per page 50 💌                                                                                                    |                   |                | and the state of the | (         |

11. In this case the build was "1". **Note:** you can define which build number is used in the Advanced settings for the SCTM build step, see point 4 above.

Now if you run a new build in Jenkins for this job the SCTM execution will automatically be executed.